### MAXSOTE

## Instrukcja aplikacji Social Media Widget dla Shoper Storefront

### 1. Opis aplikacji

Social Media Widget umożliwia łatwe dodanie do strony sklepu widgetów prowadzących do Twoich kont na platformach społecznościowych. Dzięki temu klienci, bez względu na używane urządzenie, mogą łatwo odnaleźć i śledzić Twoje profile społecznościowe.

### 2. Instalacja

Aby zainstalować aplikację, należy w panelu administracyjnym Shoper wybrać pozycję **Dodatki i integracje -> Aplikacje**, następnie po kliknięciu na przycisk **Wybierz filtry** należy odszukać pozycję **Social Media Widget**. Po kliknięciu **Zainstaluj aplikację** i zaakceptowaniu zgód, aplikacja powinna pojawić się w zakładce **Aplikacje > Moje aplikacje**.

### 3. Konfiguracja

Aby skonfigurować aplikację, należy w panelu administracyjnym Shoper wybrać pozycję **Wygląd i treści -> Wygląd szablonu -> Obecny szablon graficzny**, następnie będąc w zakładce **Szczegóły produktu** wybrać **Edytuj układ i styl szablonu**, a następnie wybrać z bocznego menu kafelkę Popupy i dodatki. Wyświetli się panel, w którym znajdziesz nasz moduł opisany jako **Social Media Widget.** Po najechaniu na ten element pojawi się ikonka zębatki, po kliknięciu której pojawi się menu, z którego możesz wybrać pozycję **Edytuj moduł.** 

### 4. Podstawowa konfiguracja widgetu

Na samej górze panelu konfiguracyjnego, tuż pod nazwą aplikacji, znajduje się checkbox **Aktywność modułu**. Po zaznaczeniu tego checkboxa i zapisaniu zmian poprzez kliknięcie w button **Zapisz i opublikuj**, aplikacja staje się widoczna w sklepie. Wszystkie zmiany wprowadzone w panelu konfiguracyjnym należy zapisać, klikając **Zapisz i opublikuj**, aby były one widoczne w sklepie.

Poniżej tego elementu znajduje się sekcja właściwa z konfiguracją aplikacji:

### • Rozmiar kafelka profilu

• Umożliwia wpisanie oczekiwanego rozmiaru kafelka reprezentującego pojedynczy serwis społecznościowy. Wartość ta określa szerokość i wysokość kafelka w pikselach.

### • Aktywacja poszczególnych mediów społecznościowych

- Każdy kafelek reprezentujący pojedyncze medium społecznościowe można aktywować niezależnie.
- Włączanie i konfiguracja dla każdego medium odbywa się poprzez przełącznik obok nazwy medium (np. Aktywuj Facebook).

### • Konfiguracja pojedynczego elementu

- Wprowadź link do swojego profilu, pamiętaj, aby wpisać pełny adres URL do swojego profilu, czyli np. **https://www.facebook.pl/nazwa-konta**
- Wprowadź tekst, który pojawi się po najechaniu i będzie wyświetlany, gdy użytkownik najedzie kursorem na kafelek.
- Wybierz kolor logotypu.
- Wybierz kolor tła.

### • Wyśrodkuj widget pionowo

- Włączenie tej opcji powoduje automatyczne wyśrodkowanie widgetu w pionie na stronie.
- Po wyłączeniu tej opcji pojawia się możliwość ręcznego ustawienia odległości od górnej krawędzi strony w pikselach, zarówno dla komputerów, jak i urządzeń mobilnych.

#### 5. Screeny z konfiguracji aplikacji

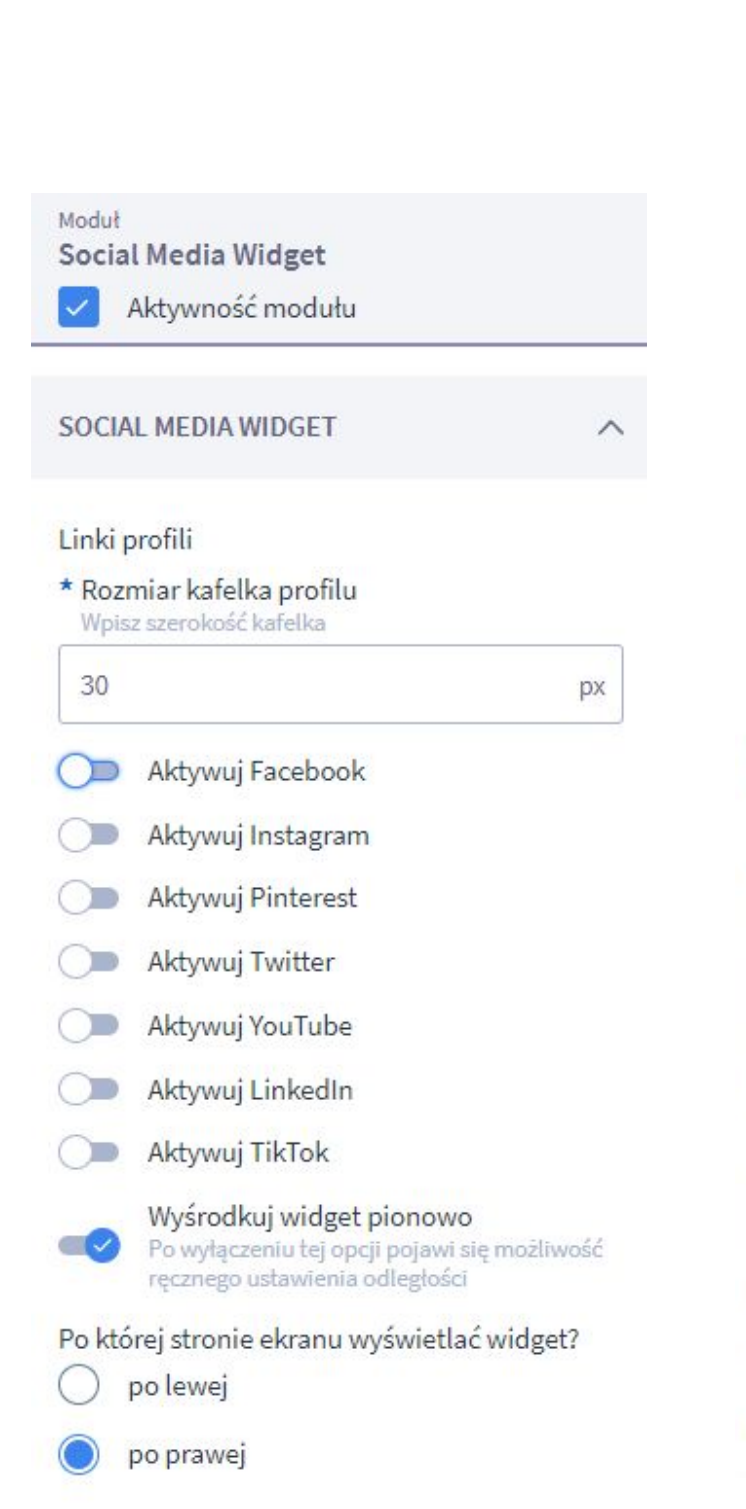

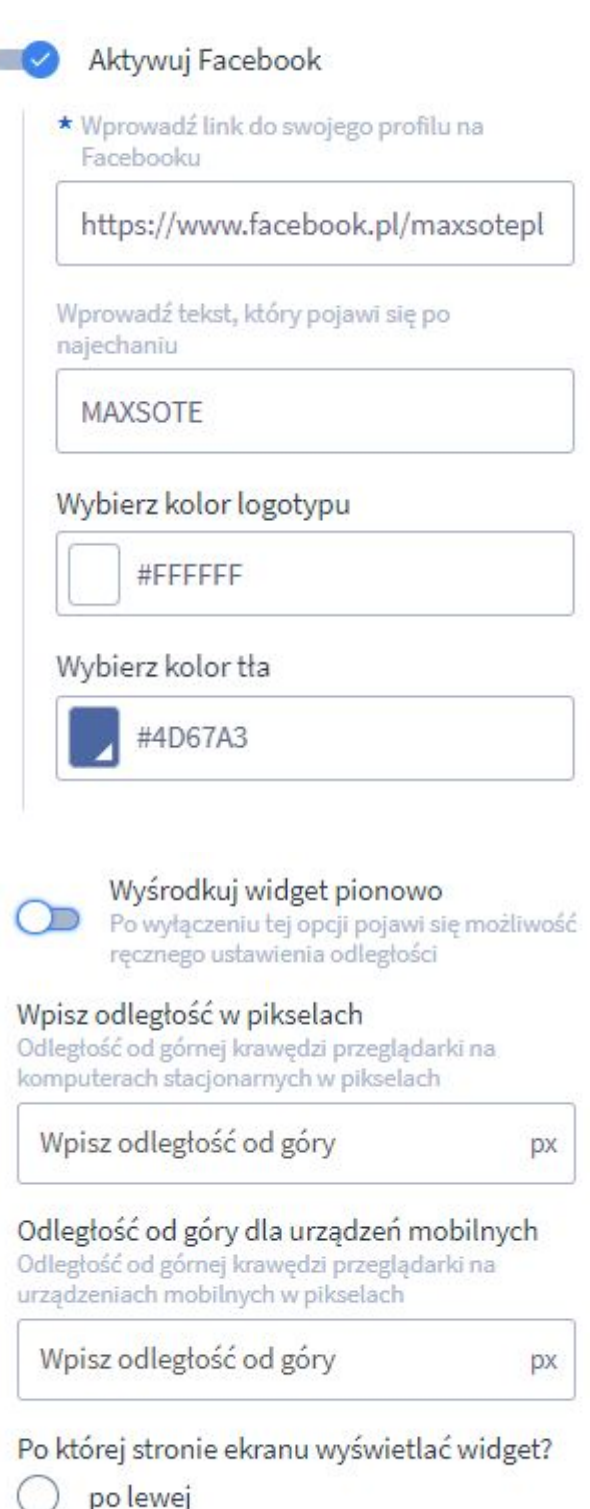

) po prawej

### MAXSOTE

### Instrukcja aplikacji Social Media Widget dla starego szablonu domyślnego RWD

### 1. Opis aplikacji

Aplikacja pozwala na swobodne pozycjonowanie widgetu na stronie sklepu – niezależnie od tego, na jakim urządzeniu klient akurat będzie go przeglądał, bez problemu zobaczy ikony linkujące do serwisów społecznościowych, na których prowadzisz konto firmowe. Moduł social media umożliwia również włączenie na stronie Twojego sklepu oraz konfigurację oficjalnego widgetu Facebooka.

### 2. Instalacja

Aby zainstalować aplikację, należy w panelu administracyjnym Shoper wybrać pozycję Aplikacje, następnie przejść do listy wszystkich aplikacji i odszukać pozycję "Social Media Widget". Po kliknięciu "Instaluj" i zaakceptowaniu zgód, aplikacja powinna pojawić się w zakładce Aplikacje > Moje aplikacje.

### 3. Konfiguracja

Chcąc skonfigurować ustawienia aplikacji, należy przejść w panelu Shopera do zakładki Aplikacje > Moje aplikacje > Social Media Widget, a następnie po prawej stronie kliknąć zielony button MaxSocialMedia:

### MaxSocialMedia

Wyświetli się panel, w którym znajduje się pięć sekcji pozwalających na ustawienie dokładnie takich parametrów dodatku, jakie odpowiadają potrzebom Twojego sklepu.

### 4. Podstawowa konfiguracja widgetu

| Konfiguracja widgetu |             |                                    |                             |  |  |  |
|----------------------|-------------|------------------------------------|-----------------------------|--|--|--|
|                      |             | Aktywność aplikacji: aktywna       |                             |  |  |  |
| f                    | aktywny 🚳   | https://www.facebook.com/maxsotepl | Tekst widgetu po najechaniu |  |  |  |
| y                    | onieaktywny | https://twitter.com/maxsotepl/     | Odwiedź naszego Twittera!   |  |  |  |
| 8                    | onieaktywny | https://google.com/maxsotepl/      | Tekst widgetu po najechaniu |  |  |  |
|                      | aktywny 🕤   | https://instagram.com/maxsotepl/   | Tekst widgetu po najechaniu |  |  |  |
| •                    | aktywny     | https://youtube.com/maxsotepl/     | Nasze video                 |  |  |  |
| t                    | aktywny     | https://twitter.com/maxsotepl/     | Tekst widgetu po najechaniu |  |  |  |
| р                    | aktywny     | https://pinterest.com/maxsotepl/   | Przypniji                   |  |  |  |

W pierwszej części panelu konfiguracyjnego znajdują się ikony reprezentujące poszczególne aplikacje i strony, a obok nich widnieją checkboxy, dzięki którym ustawisz, czy dana strona ma być wyświetlana w Twoim sklepie - wystarczy ustawić checkbox jako "aktywny" lub "nieaktywny".

W centralnym obszarze wpiszesz adres strony, a w polach po prawej stronie możesz umieścić tekst, który pojawi się w Twoim sklepie, a który będzie wyświetlał się po najechaniu kursorem na daną ikonę.

Na samej górze panelu konfiguracyjnego znajduje się opcja "Aktywność aplikacji" i to tam włączysz lub wyłączysz ten dodatek.

### 5. Oficjalny wysuwany widget Facebooka

Druga część panelu konfiguracyjnego to miejsce, w którym masz możliwość wprowadzenia wysuwanego widgetu Facebooka, który pojawi się na stronie po najechaniu kursorem na ikonę Facebooka. Taki widget wyświetla najnowsze posty z danej strony:

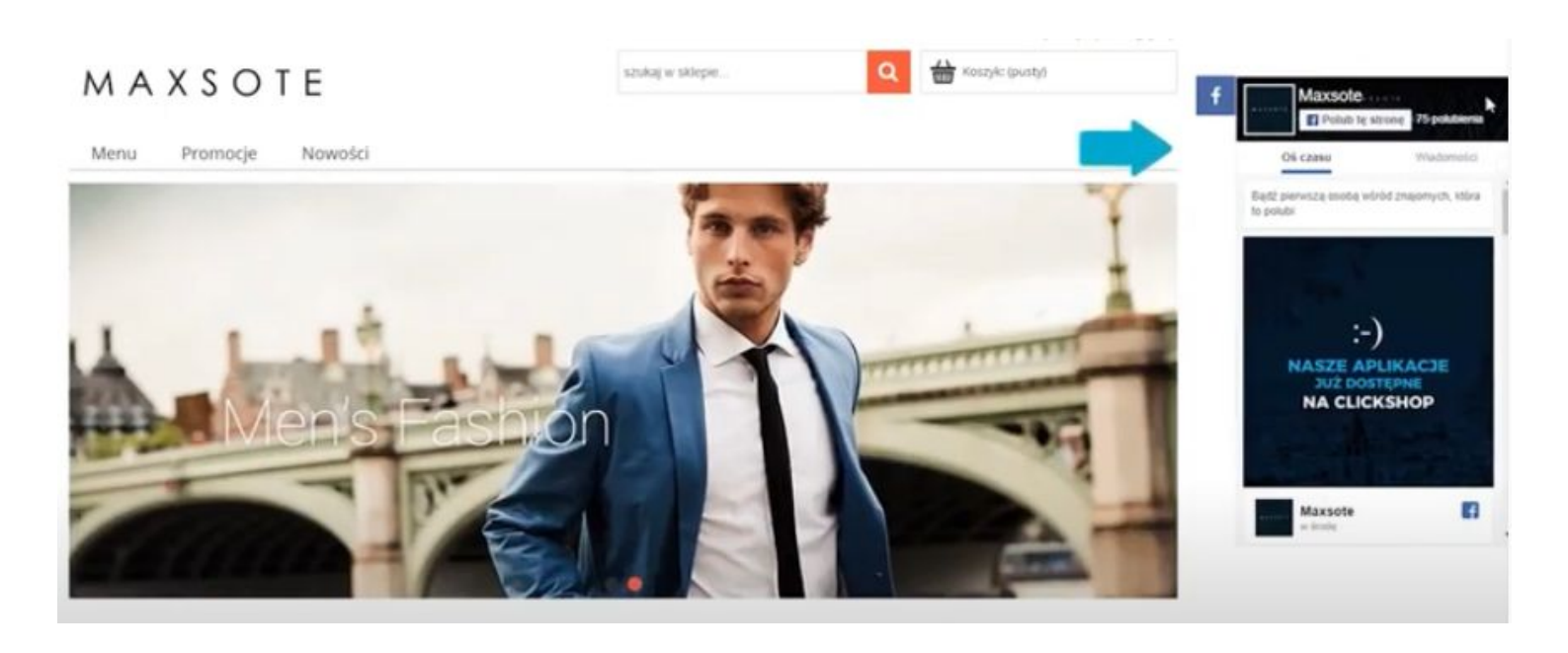

Możesz włączyć i wyłączyć widget Facebooka w każdej chwili, wystarczy kliknąć checkbox obok opcji "Aktywność widgetu". W ustawieniach wpiszesz również URL danej strony na Facebooku i skonfigurujesz dokładne parametry widgetu, czyli jego szerokość i wysokość (liczone w pikselach).

Możesz również zdecydować, które zakładki z Facebooka będą wyświetlane w Twoim widgecie, a także zaznaczyć lub odznaczyć takie opcje jak "użyj małego nagłówka", "ukryj zdjęcie tła" oraz "pokaż twarze znajomych" w zależności od potrzeb Twojego sklepu:

| Oficjalny wysuwany widget Facebooka           |                                    |
|-----------------------------------------------|------------------------------------|
| Aktywność widgetu:                            | aktywny                            |
| Facebook URL:                                 | https://www.facebook.com/maxsotepl |
| Szerokość widgetu (w pixelach):               | 300                                |
| Wysokość widgetu (w pixelach):                | 500                                |
| Zakładki, które mają się pojawić na widgecie: | timeline, messages                 |
| Użyj małego nagłówka                          |                                    |
| Ukryj zdjęcie tła                             |                                    |
| Pokaż twarze znajomych                        |                                    |
|                                               |                                    |

#### 6. Dopasowanie do urządzeń

Aplikacja Social Media Widget działa na każdym urządzeniu i możesz skonfigurować jej wygląd na poszczególnych komputerach i urządzeniach mobilnych w kolejnych sekcjach:

| Komputery osobiste |                                                                              |               |  |  |
|--------------------|------------------------------------------------------------------------------|---------------|--|--|
|                    | Odległość od górnej krawędzi witryny na komputerach osobistych (w pixelach): | 250           |  |  |
| Urządzenia mobilne |                                                                              |               |  |  |
|                    | Odległość od górnej krawędzi witryny na urządzeniach mobilnych (w pixelach): | 300           |  |  |
| Ustawienia ogólne  | Aktywnose na urzędzeniach niobratych.                                        | in carky with |  |  |
|                    | Wybierz stronę po której ma się wyświetlać widget:                           | lewo 🗸        |  |  |

W sekcji "Komputery osobiste" możesz podać liczbę pikseli, które wyznaczą odległość widgetu od górnej krawędzi witryny na komputerach osobistych. Z kolei sekcja "Urządzenia mobilne" pozwala na wpisanie liczby pikseli, które wyznaczą odległość widgetu od górnej krawędzi witryny właśnie na urządzeniach mobilnych. W tym miejscu włączysz również i wyłączysz aktywność widgetu na urządzeniach mobilnych.

Na koniec należy wybrać, czy widget ma się wyświetlać po prawej czy lewej stronie w Twojej witrynie. Dobrze jest dopasować lokalizację widgetu do pozostałych elementów witryny w taki sposób, aby cała strona dobrze wyglądała wizualnie. Potem wystarczy kliknąć "Zapisz" i zmiany zostaną natychmiast wprowadzone w Twoim sklepie.

#### 7. Podsumowanie

Nasi programiści stale pracują nad rozwojem naszych aplikacji. Twoja opinia o produkcie jest dla nas niezmiernie istotna. Jeśli masz jakieś uwagi dotyczące działania aplikacji lub brakuje Ci konkretnej funkcji, napisz do nas maila na adres kontakt@maxsote.pl.

Twoja sugestia z pewnością zostanie wzięta pod uwagę podczas projektowania kolejnych aktualizacji dodatku.

# Dziękujemy za uwagę!

W przypadku dodatkowych pytań jesteśmy do Państwa dyspozycji.

#### MAXSOTE

Strzelców Bytomskich 87b/202 41-914 Bytom NIP: 626-292-32-81 REGON: 241032170 tel: + 48 506 944 985 pon - pt 9 - 17

kontakt@maxsote.pl

@maxsotepl

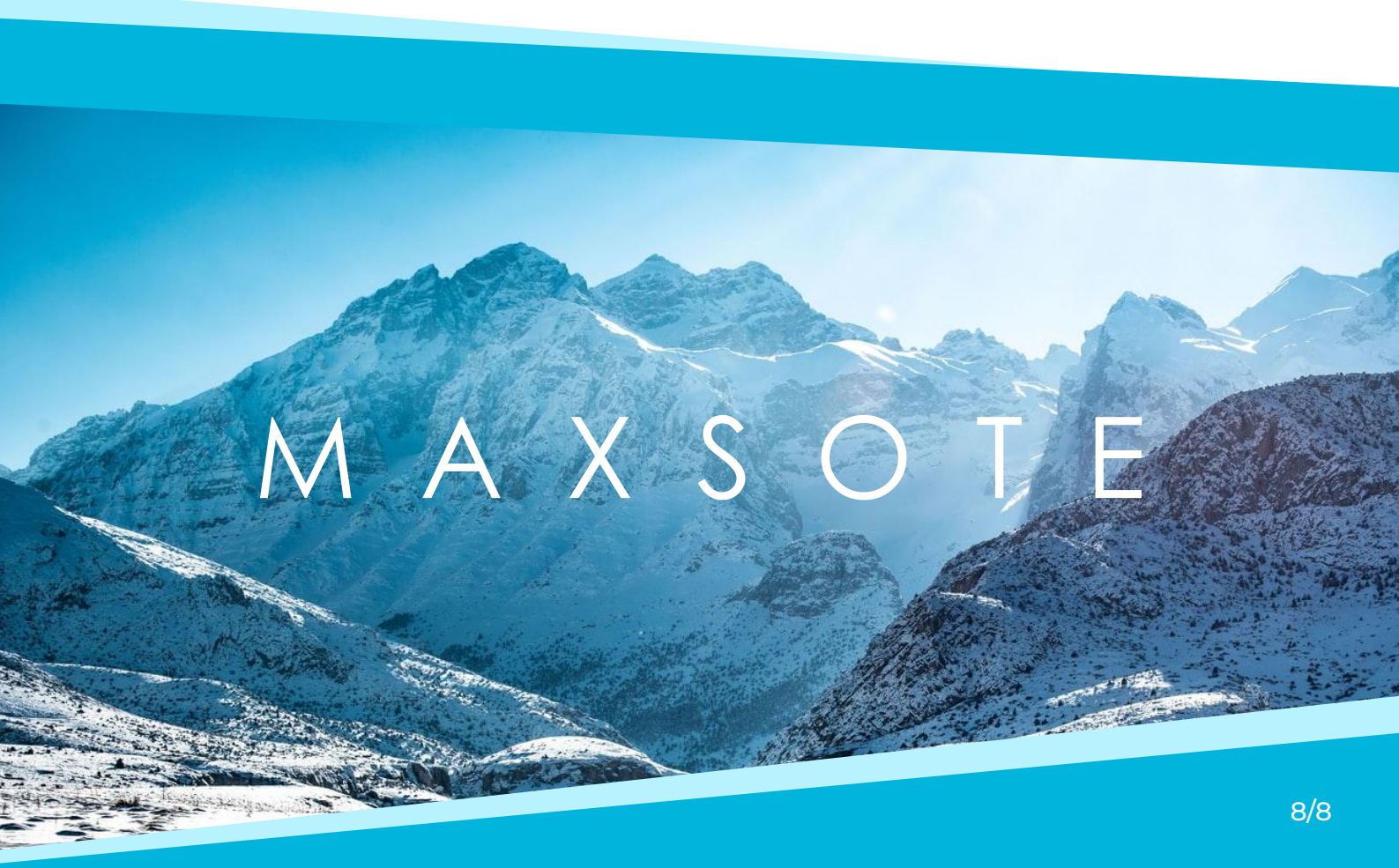